# Automatic DMF Configuration for Infinite Storage Gateway

Al Stipek Tech Lead, Storage Software Greg Banks Principal Engineer, Storage Software

sgi

©2013 SGI

### DMF Configuration Can Be...

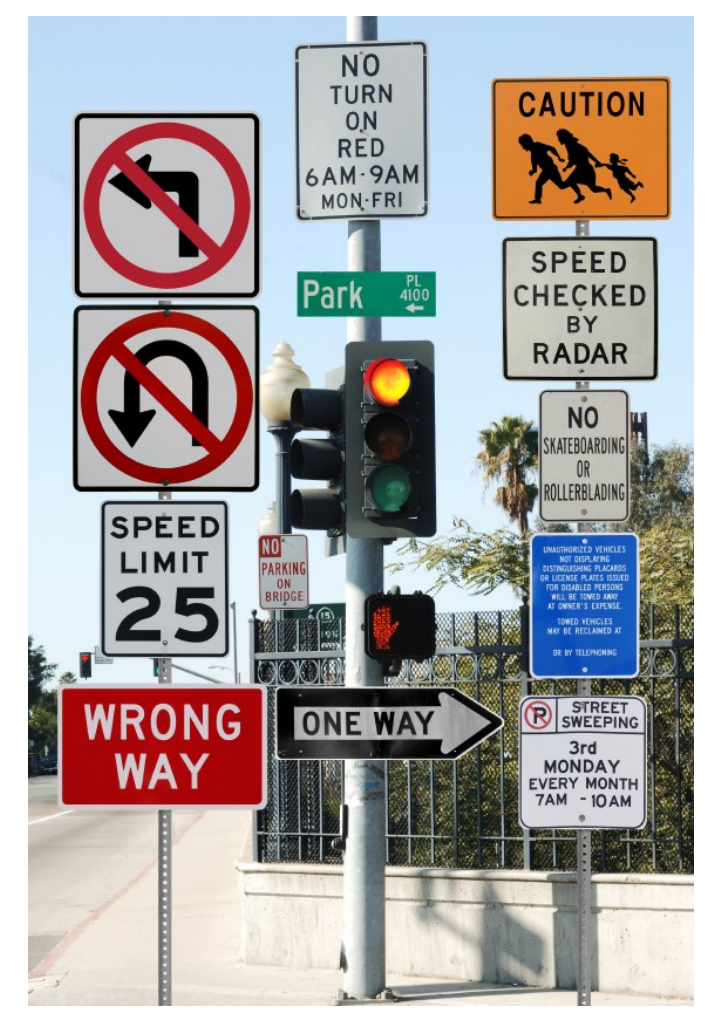

- Difficult
- Confusing
- Tedious
- Time Consuming
- Daunting

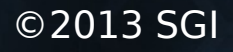

So We Added

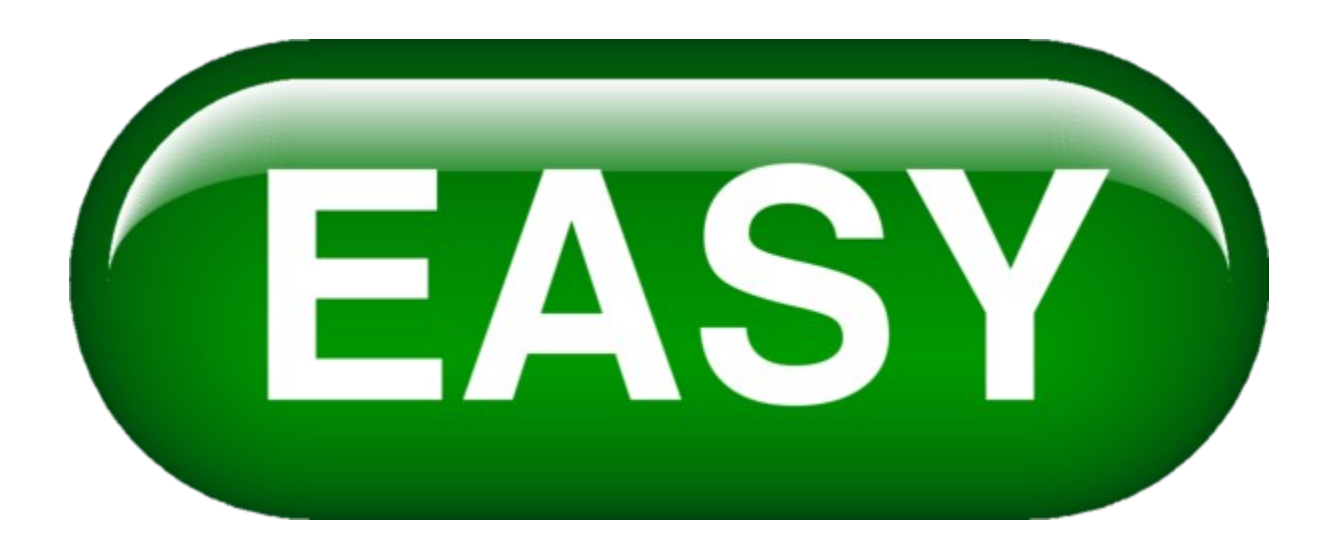

#### The ISG DMF Big Easy Button

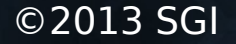

#### First Set Up Your ISG

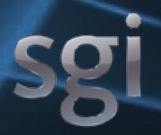

#### Install the Hardware

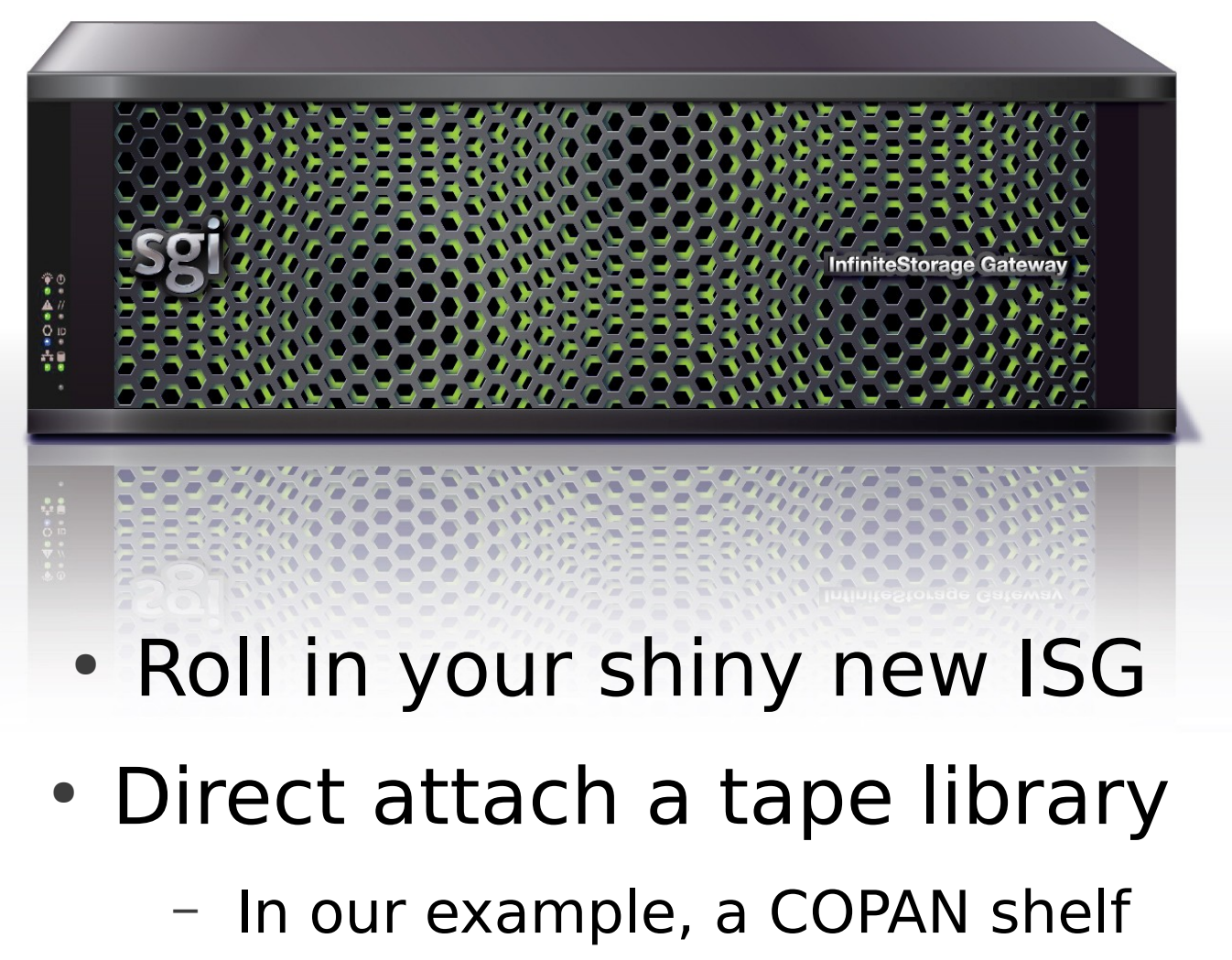

©2013 SGI

### Supported Tape Libraries

- All SpectraLogic libraries
- All SCSI-based Oracle tape libraries

not ACSLS yet – extra work

- Copan shelves
- Quantum libraries "sometime soon"

# **Begin Software Configuration**

- Attach the machine to the network
- Use SMC-IS to...
  - Give the machine a name
  - Cobble together 2 file systems
    - /dmfusr1 without LiveArc
    - /dmfusr2 with LiveArc

## **Begin Software Configuration**

- Attach the machine to the network
- Use SMC-IS to...
  - Give the machine a name
  - Cobble together 2 file systems
    - /dmfusr1 without LiveArc
    - /dmfusr2 with LiveArc

#### Now You Can Configure DMF

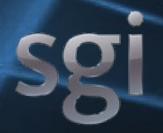

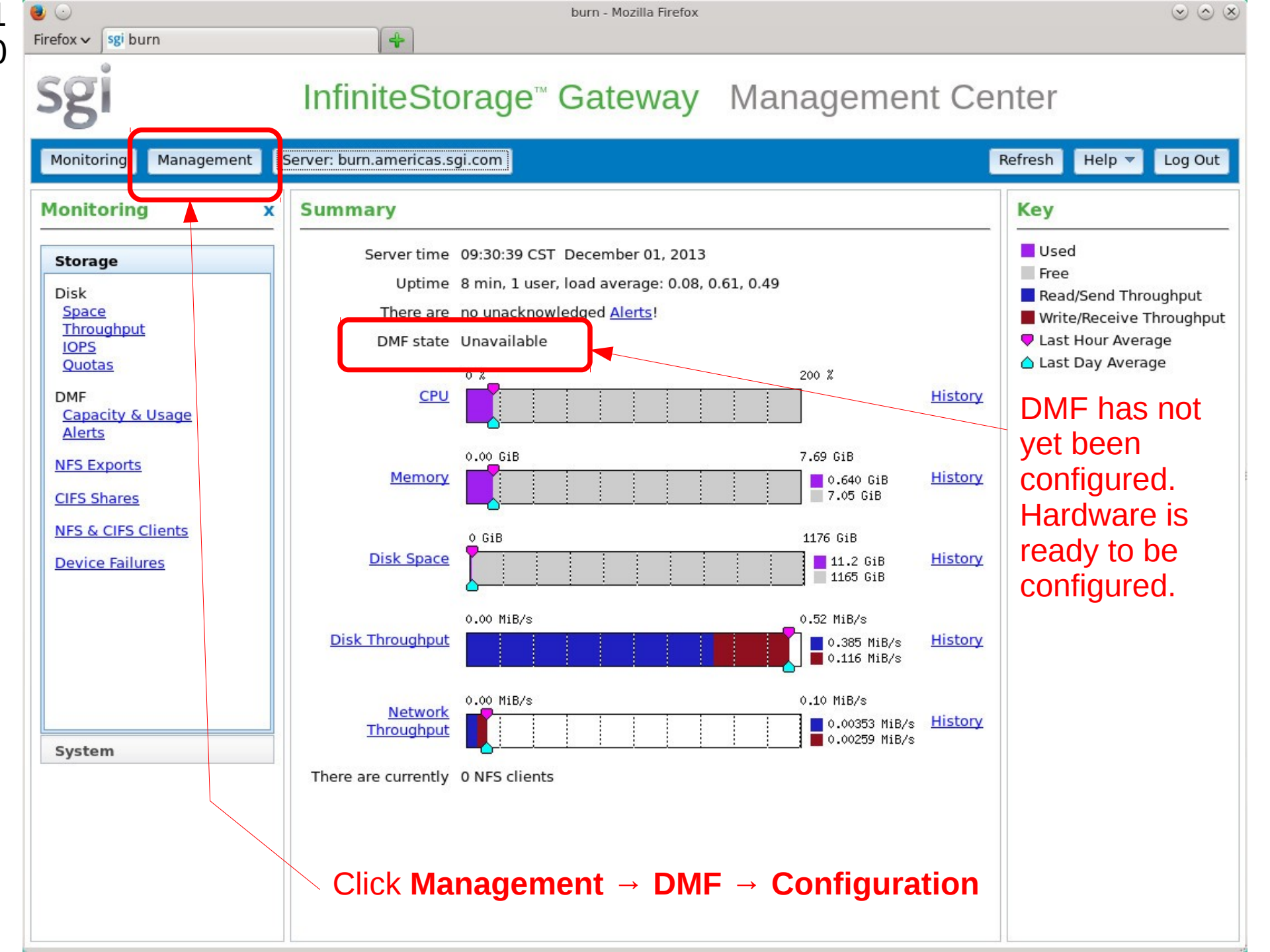

| 🧶 🕟                                                                                                    | burn - Mozilla Firefo                                                                                                    | x 🛇 🛇 🗴                                                                                                    |
|----------------------------------------------------------------------------------------------------|----------------------------------------------------------------------------------------------------|----------------------------------------------------------------------------------------------------|
| Firefox ✓ sgi burn                                                                                                    | 4                                                                                                    |                                                                                                    |
| sgi                                                                                                    | InfiniteStorage™ Gateway                                                                                                    | / Management Center                                                                                                    |
| Monitoring Management                                                                                                    | Server: burn.americas.sgi.com                                                                                                    | Refresh Help 🔻 Log Out                                                                                                    |
| Management x                                                                                                    | DMF Configuration                                                                                                    |                                                                                                    |
| Storage         Filesystems         DMF         Configuration         Services         NFS Exports         CIFS Shares         Failure Notification | <ul> <li>Probe Hardware</li> <li>Libraries Available for Configuration</li> <li>Vendor: SGI Product: COPAN Serial Number: 8VM</li> <li>Library Name L00</li> <li>Use</li> <li>Shelves Available for Configuration</li> <li>Vendor: SGI Serial Number: COPANSYS00000000</li> <li>Shelf Name C00</li> <li>Use the</li> <li>User Filesystems Available for DMF Management</li> </ul> | DMF owns all the hardware,<br>shows it here, and will<br>configure what you request<br>this library for backups<br>080300176 WWPN: 5000ed55f86d0301 WWPN: 5000ed55f86d0302<br>his shelf for backups<br>ent |
| System<br>Operations                                                                                                    | <ul> <li>/dmfusr1</li> <li>Online Bytes 4096</li> <li>/dmfusr2 (/xfs_private/dmfusr2)</li> <li>Required Information</li> <li>DMF Admin Email</li> <li>Confirm DMF Admin Email</li> <li>DMF Manager Password</li> <li>Confirm DMF Manager Password</li> <li>Apply Help</li> </ul>                                                                                                  | /dmfusr2 was earlier<br>chosen for LiveArc                                                                                                    |
|                                                                                                    |                                                                                                    |                                                                                                    |

| 🧶 🕑                                            | burn - Mozilla Firefox                                                                                                    | $\odot$ $\odot$ $\otimes$ |  |
|------------------------------------------------|----------------------------------------------------------------------------------------------------|---------------------------|--|
| Firefox ✓ sgi burn                             | *                                                                                                    |                           |  |
| sgi                                            | InfiniteStorage <sup>™</sup> Gateway Management Center                                                                                                    |                           |  |
| Monitoring Management                          | Server: burn.americas.sgi.com Refresh Hel                                                                                                    | p 🔻 Log Out               |  |
| Management                                     | x DMF Configuration                                                                                                    |                           |  |
| Storage                                        | Probe Hardware                                                                                                    |                           |  |
| <u>Filesystems</u>                             | Libraries Available for Configuration                                                                                                    |                           |  |
| DMF<br><u>Configuration</u><br><u>Services</u> | Vendor: SGI Product: COPAN Serial Number: 8VM1008S00                                                                                                    |                           |  |
| NFS Exports                                    | Shelves Available for Configuration You must chose a library for ha                                                                                           | ackune                    |  |
| CIFS Shares                                    | CIFS Shares       Vendor: SGI Serial Number: COPANSYS00000080300176 WWPN: 5000ed55f86d0301 WWPN: 5000ed55f86d0302         Failure Notification       Copanies |                           |  |
| Failure Notification                           |                                                                                                    |                           |  |
|                                                | User Eilegesteme Ausileble for DME Management                                                                                                    | - 11                      |  |
|                                                | YOU don't need to choose                                                                                                    | all                       |  |
|                                                | ✓ /dmfusr1 the hardware yet                                                                                                    |                           |  |
|                                                | <pre>/dmfusr2 (/xfs_private/dmfusr2)</pre>                                                                                                    |                           |  |
|                                                | Demuired Information                                                                                                    |                           |  |
|                                                |                                                                                                    |                           |  |
|                                                | Confirm DMF Admin Email dmf_admin@sgi.com                                                                                                    | aguard                    |  |
| System                                         | Enter an aumin email & pa                                                                                                    | issword                   |  |
| Operations                                     | Confirm DMF Manager Password                                                                                                    |                           |  |
|                                                | Apply Help                                                                                                    |                           |  |
|                                                |                                                                                                    |                           |  |
|                                                | Click Apply                                                                                                    |                           |  |
|                                                |                                                                                                    |                           |  |
|                                                |                                                                                                    |                           |  |

| 🧶 🕟                                                                                                    | burn - Mozilla Firefox                                                                                                    | $\odot$ $\odot$ $\otimes$ |
|----------------------------------------------------------------------------------------------------|----------------------------------------------------------------------------------------------------|---------------------------|
| Firefox 🗙 😽 sgi burn                                                                                                    |                                                                                                    |                           |
| sgi                                                                                                    | InfiniteStorage <sup>™</sup> Gateway Management Center                                                                                                    |                           |
| Monitoring Management                                                                                                    | Server: burn.americas.sgi.com                                                                                                    | Help 🔻 Log Out            |
| Management x                                                                                                    | DMF Configuration                                                                                                    |                           |
| Storage         Filesystems         DMF         Configuration         Services         NFS Exports         CIFS Shares         Failure Notification | Configuration Progress.<br>Updated: Sun Dec 01 2013 04:37:35 GMT-0600 (CST)<br>Estimating time to completion.<br>DMF estimates how long it will take to configure<br>the chosen hardware and filesystems.<br>Now is a<br>good time<br>to be<br>thinking<br>about |                           |
| System                                                                                                    | getting a                                                                                                    |                           |
|                                                                                                    | cup of coffee.                                                                                                    |                           |

| ا ا                                                                                      | burn - Mozilla Firefox                                                                                                    | $\odot$ $\odot$ $\otimes$ |
|------------------------------------------------------------------------------------------|----------------------------------------------------------------------------------------------------|---------------------------|
| Firefox 🗸 😽 sgi burn                                                                     |                                                                                                    |                           |
| sgi                                                                                      | InfiniteStorage <sup>™</sup> Gateway Management Center                                                                                                    |                           |
| Monitoring Management                                                                    | Server: burn.americas.sgi.com Refresh Help 🔻                                                                                                    | Log Out                   |
| Management x                                                                             | DMF Configuration                                                                                                    |                           |
| StorageFilesystemsDMFConfiguration<br>ServicesNFS ExportsCIFS SharesFailure Notification | Configuration Progress.<br>Updated: Sun Dec 01 2013 04:37:49 GMT-0600 (CST)<br>Estimated time to completion: 16 minutes 10 seconds.<br>Summary: Configure Libraries: L00 Configure Filesystems: /dmfusr1, Send email to: dmf_admin@sgi.com<br>Step 1 of 6 : Confirm parameters and system requirements.<br>In step 1, DMF validates your<br>inputs and checks the hardware<br>and filesystems. |                           |
| System<br>Operations                                                                     |                                                                                                    |                           |

| 🥘 🕑                                        | burn - Mozilla Firefox                                                                              | $\odot$ $\otimes$ $\otimes$ |
|--------------------------------------------|----------------------------------------------------------------------------------------------------|-----------------------------|
| Firefox x Sgi burn                         |                                                                                                    |                             |
| sgi                                        | InfiniteStorage <sup>™</sup> Gateway Management Center                                              |                             |
| Monitoring Management                      | Server: burn.americas.sgi.com Refresh Help                                                          | D 🔻 Log Out                 |
| Management x                               | DMF Configuration                                                                                   |                             |
| Storage                                    | Configuration Progress.                                                                             |                             |
| <u>Filesystems</u>                         | Updated: Sun Dec 01 2013 04:38:00 GMT-0600 (CST)                                                    |                             |
| DMF<br><u>Configuration</u><br>Services    | Summary: Configure Libraries: L00 Configure Filesystems: /dmfusr1, Send email to: dmf_admin@sgi.com |                             |
| NFS Exports                                | Step 1 of 6 : Confirm parameters and system requirements.                                           |                             |
| <u>CIFS Shares</u><br>Failure Notification | Step 2 of 6 : Configure library or libraries.<br>Configure L00 8VM1008S00                           |                             |
|                                            | In step 2, DMF configures all                                                                       |                             |
|                                            | selected libraries or shelves                                                                       |                             |
|                                            |                                                                                                    |                             |
|                                            |                                                                                                    |                             |
|                                            |                                                                                                    |                             |
| System                                     |                                                                                                    |                             |
| Operations                                 |                                                                                                    |                             |
|                                            |                                                                                                    |                             |
|                                            |                                                                                                    |                             |
|                                            |                                                                                                    |                             |
|                                            |                                                                                                    |                             |

| ا 🕘 💿                                                                                                    | burn - Mozilla Firefox                                                                                                    | $\odot$ $\odot$ $\otimes$ |
|----------------------------------------------------------------------------------------------------|----------------------------------------------------------------------------------------------------|---------------------------|
| Firefox ✓ sgi burn                                                                                                    |                                                                                                    |                           |
| sgi                                                                                                    | InfiniteStorage <sup>™</sup> Gateway Management Center                                                                                                    |                           |
| Monitoring Management                                                                                                    | Server: burn.americas.sgi.com Refresh Help 🔻                                                                                                    | Log Out                   |
| Management x                                                                                                    | DMF Configuration                                                                                                    |                           |
| Storage         Filesystems         DMF         Configuration         Services         NFS Exports         CIFS Shares         Failure Notification | Configuration Progress.<br>Updated: Sun Dec 01 2013 04:38:41 GMT-0600 (CST)<br>Estimated time to completion: 11 minutes 0 seconds.<br>Summary: Configure Libraries: L00 Configure Filesystems: /dmfusr1, Send email to: dmf_admin@sgi.com<br>Step 1 of 6 : Confirm parameters and system requirements.<br>Step 2 of 6 : Configure library or libraries.<br>Configure L00 8VM1008S00<br>Step 3 of 6 : Add library volumes.<br>In step 3, DMF adds all the<br>volumes present in libraries and<br>shelves. |                           |
| System<br>Operations                                                                                                    |                                                                                                    |                           |

| 🧶 🕟                                        | burn - Mozilla Firefox                                                                                                    | $\odot$ $\odot$ $\otimes$ |  |
|--------------------------------------------|----------------------------------------------------------------------------------------------------|---------------------------|--|
| Firefox x Sgi burn                         |                                                                                                    |                           |  |
| Sgi                                        | InfiniteStorage <sup>™</sup> Gateway Management Center                                                                                                    |                           |  |
| Monitoring Management S                    | Server: burn.americas.sgi.com Refresh Help 🔻                                                                                                    | Log Out                   |  |
| Management x                               | DMF Configuration                                                                                                    |                           |  |
| Storage                                    | Configuration Progress.<br>Updated: Sun Dec 01 2013 04:38:52 GMT-0600 (CST)                                                                                      |                           |  |
| DMF<br>Configuration                       | Estimated time to completion: 8 minutes 0 seconds.                                                                                                    |                           |  |
| Services<br>NFS Exports                    | Summary: Configure Libraries: L00 Configure Filesystems: /dmfusr1, Send email to: dmf_admin@sgi.com<br>Step 1 of 6 : Confirm parameters and system requirements. |                           |  |
| <u>CIFS Shares</u><br>Failure Notification | Step 2 of 6 : Configure library or libraries.<br>Configure L00 8VM1008S00                                                                                        |                           |  |
|                                            | Step 3 of 6 : Add library volumes.<br>Added 115 volumes to DME and 30 volumes for backup.                                                                        |                           |  |
|                                            | Step 4 of 6 : Configure DMF for filesystem(s).                                                                                                    |                           |  |
|                                            | In stop 4 DME croates (or                                                                                                    |                           |  |
|                                            | updates) the dmf.conf file for                                                                                                    |                           |  |
| System                                     | filesystems and libraries                                                                                                    |                           |  |
| Operations                                 |                                                                                                    |                           |  |
|                                            |                                                                                                    |                           |  |
|                                            |                                                                                                    |                           |  |
|                                            |                                                                                                    |                           |  |

| 🥹 🖸                              | burn - Mozilla Firefox                                                                                                    | $\odot$ $\odot$ $\otimes$ |  |
|----------------------------------|----------------------------------------------------------------------------------------------------|---------------------------|--|
| Firefox 🗸 🛛 sgi burn             | 4                                                                                                    |                           |  |
| sgi                              | InfiniteStorage <sup>™</sup> Gateway Management Center                                                                                                    |                           |  |
| Monitoring Management            | Server: burn.americas.sgi.com Refresh Help 🔻                                                                                                    | Log Out                   |  |
| Management >                     | DMF Configuration                                                                                                    |                           |  |
| Storage                          | Configuration Progress.                                                                                                    |                           |  |
| Filesystems                      | Updated: Sun Dec 01 2013 04:39:54 GMT-0600 (CST)                                                                                                    |                           |  |
| DMF<br>Configuration<br>Services | Summary: Configure Libraries: L00 Configure Filesystems: /dmfusr1, Send email to: dmf_admin@sgi.com                                                                                                    |                           |  |
| NFS Exports                      | Step 1 of 6 : Confirm parameters and system requirements.<br>Step 2 of 6 : Configure library or libraries.<br>Configure L00 8VM1008S00<br>Step 3 of 6 : Add library volumes.<br>Added 115 volumes to DME and 30 volumes for backup. |                           |  |
| <u>CIFS Shares</u>               |                                                                                                    |                           |  |
| randre Notification              |                                                                                                    |                           |  |
|                                  | Step 4 of 6 · Configure DME for filesystem(s)                                                                                                    |                           |  |
|                                  | Step 5 of 6 : Initializing the DMF audit system.                                                                                                    |                           |  |
|                                  | In step 5. DME initializes the DME                                                                                                    |                           |  |
|                                  | audit system.                                                                                                    |                           |  |
| System                           |                                                                                                    |                           |  |
| Operations                       | This runs audits nightly to make                                                                                                    |                           |  |
|                                  | sure all is well with the databases.                                                                                                    |                           |  |
|                                  |                                                                                                    |                           |  |
|                                  |                                                                                                    |                           |  |
|                                  |                                                                                                    |                           |  |

|                                                                                                    | burn - Mozilla Firefox                                                                                                    | $\odot \odot \otimes$ |
|----------------------------------------------------------------------------------------------------|----------------------------------------------------------------------------------------------------|-----------------------|
| Sgi burn                                                                                                    | InfiniteStorage <sup>™</sup> Gateway Management Center                                                                                                    |                       |
| Monitoring Management                                                                                                    | Server: burn.americas.sgi.com Refresh Help 🔻                                                                                                    | Log Out               |
| Management       x         Storage       Filesystems         DMF       Configuration         Services       NFS Exports         CIFS Shares       Failure Notification | DMF Configuration         Configuration Progress.         Updated: Sun Dec 01 2013 04:41:18 GMT-0600 (CST)         Estimated time to completion: 5 minutes 0 seconds.         Summary: Configure Libraries: L00 Configure Filesystems: /dmfusr1, Send email to: dmf_admin@sgi.com         Step 1 of 6 : Configure library or libraries.         Configure L00 8VM1008S00         Step 3 of 6 : Add library volumes.         Added 115 volumes to DMF and 30 volumes for backup.         Step 5 of 6 : Configure DMF for filesystem(s).         Step 5 of 6 : Initializing the DMF audit system.         Step 6 of 6 : Starting systems. |                       |
| System<br>Operations                                                                                                    | In step 6, DMF runs a dmcheck and will complai<br>there are any errors. ANY error would be<br>unexpected at this point and would require SGI<br>support.<br>DMF then starts the DMF and Openvault service                                                                                                    | n if<br>S.            |

| 9 🕤                                                                                                    | burn - Mozilla Firefox                                                                                                    | $\odot \odot $                                                                                                    |
|----------------------------------------------------------------------------------------------------|----------------------------------------------------------------------------------------------------|----------------------------------------------------------------------------------------------------|
| Firefox ✔ Sgi burn                                                                                                    | +                                                                                                    |                                                                                                    |
| sgi                                                                                                    | InfiniteStorage <sup>™</sup> Gateway                                                                                                    | Management Center                                                                                                    |
| Monitoring Managemen                                                                                                    | t Server: burn.americas.sgi.com                                                                                                    | Refresh Help 🔻 Log Out                                                                                                    |
| Management                                                                                                    | x DMF Configuration                                                                                                    |                                                                                                    |
| Storage                                                                                                    | Configuration completed.                                                                                                    |                                                                                                    |
| <u>Filesystems</u>                                                                                                    | Summary: Configure Libraries: L00 Configure Filesyste                                                                                                    | ms: /dmfusr1, Send email to: dmf_admin@sgi.com                                                                                                    |
| DMF<br><u>Configuration</u><br><u>Services</u><br><u>NFS Exports</u><br><u>CIFS Shares</u><br><u>Failure Notification</u> | Step 1 of 6 : Confirm parameters and system requiredStep 2 of 6 : Configure library or libraries.<br>Configure L00 8VM1008S00Step 3 of 6 : Add library volumes.<br>Added 115 volumes to DMF and 30 volumes for backueStep 4 of 6 : Configure DMF for filesystem(s).Step 5 of 6 : Initializing the DMF audit system.Step 6 of 6 : Starting systems.DMF State: ATTENTION<br>Messages:<br>There are 1 priority 1 alerts<br>Last Update: 2013-12-01T09:40:58 | The system is configured<br>and ready to go.<br>P.<br>A summary is stored on the<br>system in a text format that can<br>be retrieved by DMF Manager,<br>or by logging into the system. |
| System<br>Operations                                                                                                    | Mailing dmf_admin@sgi.com<br>The summary is also mailed<br>the DMF admin email.                                                                                                    |                                                                                                    |
|                                                                                                    | All configuration steps and to a logfile for later diagno                                                                                                    | d detailed steps are saved<br>ostic use.                                                                                                    |

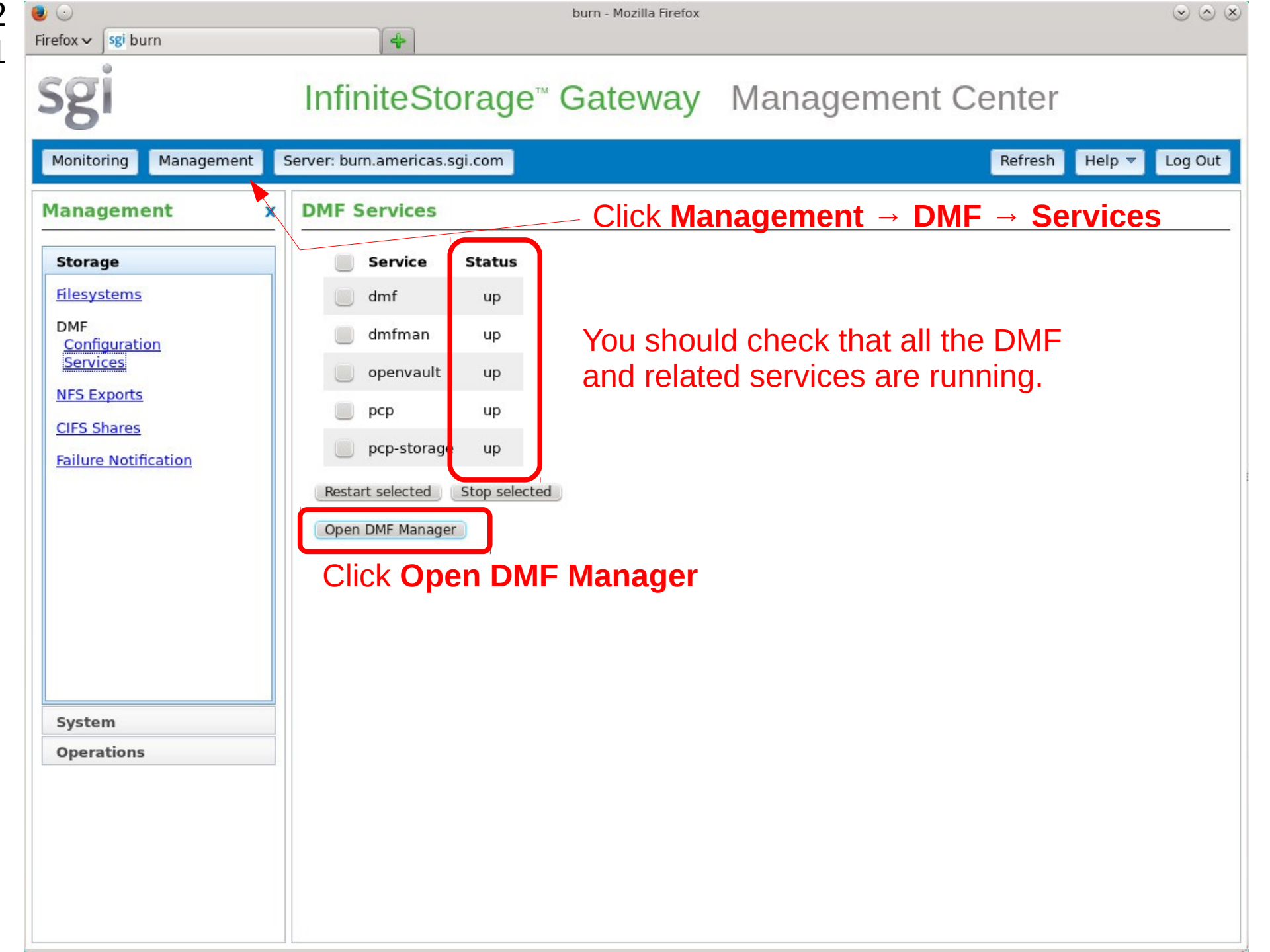

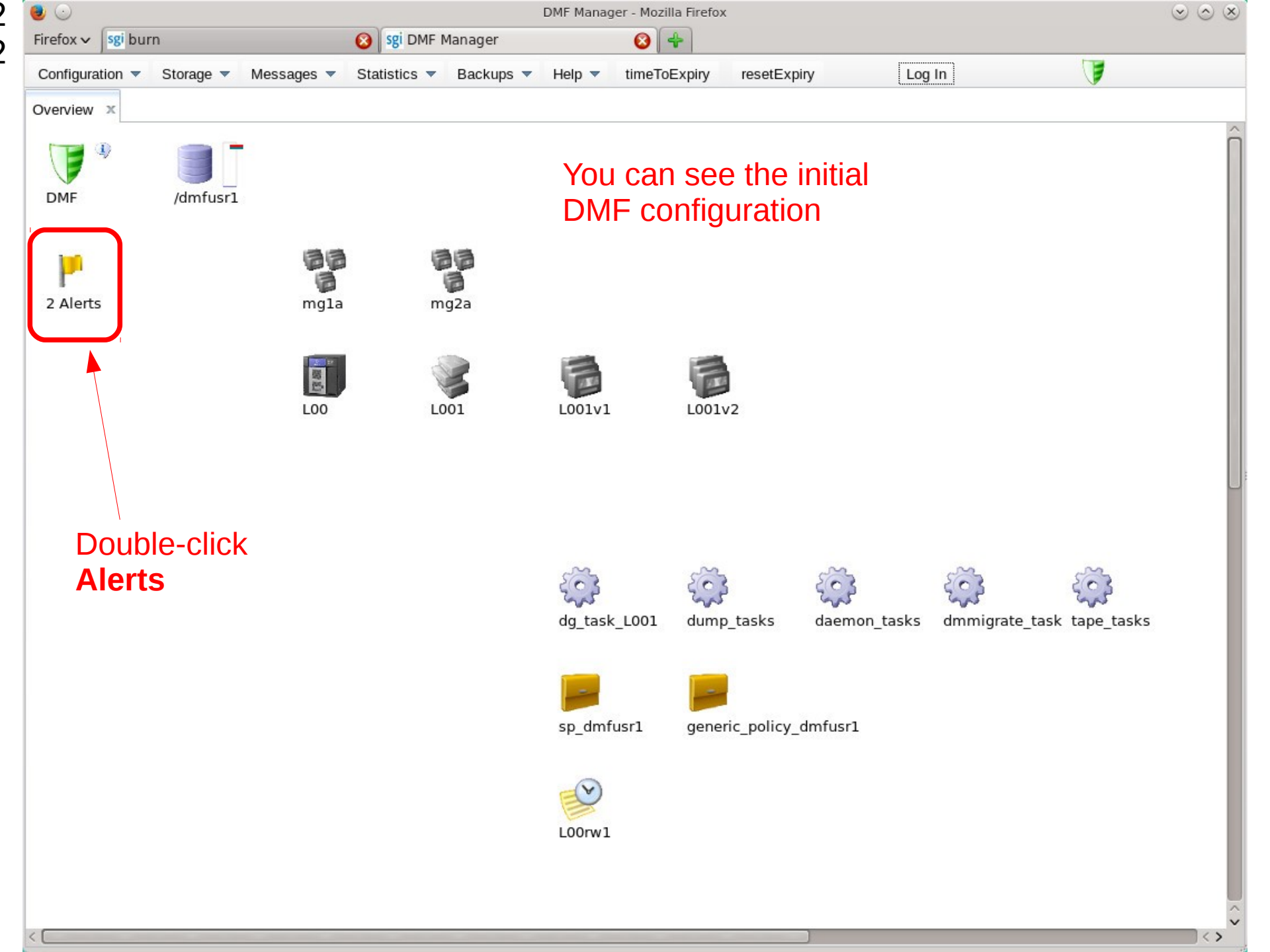

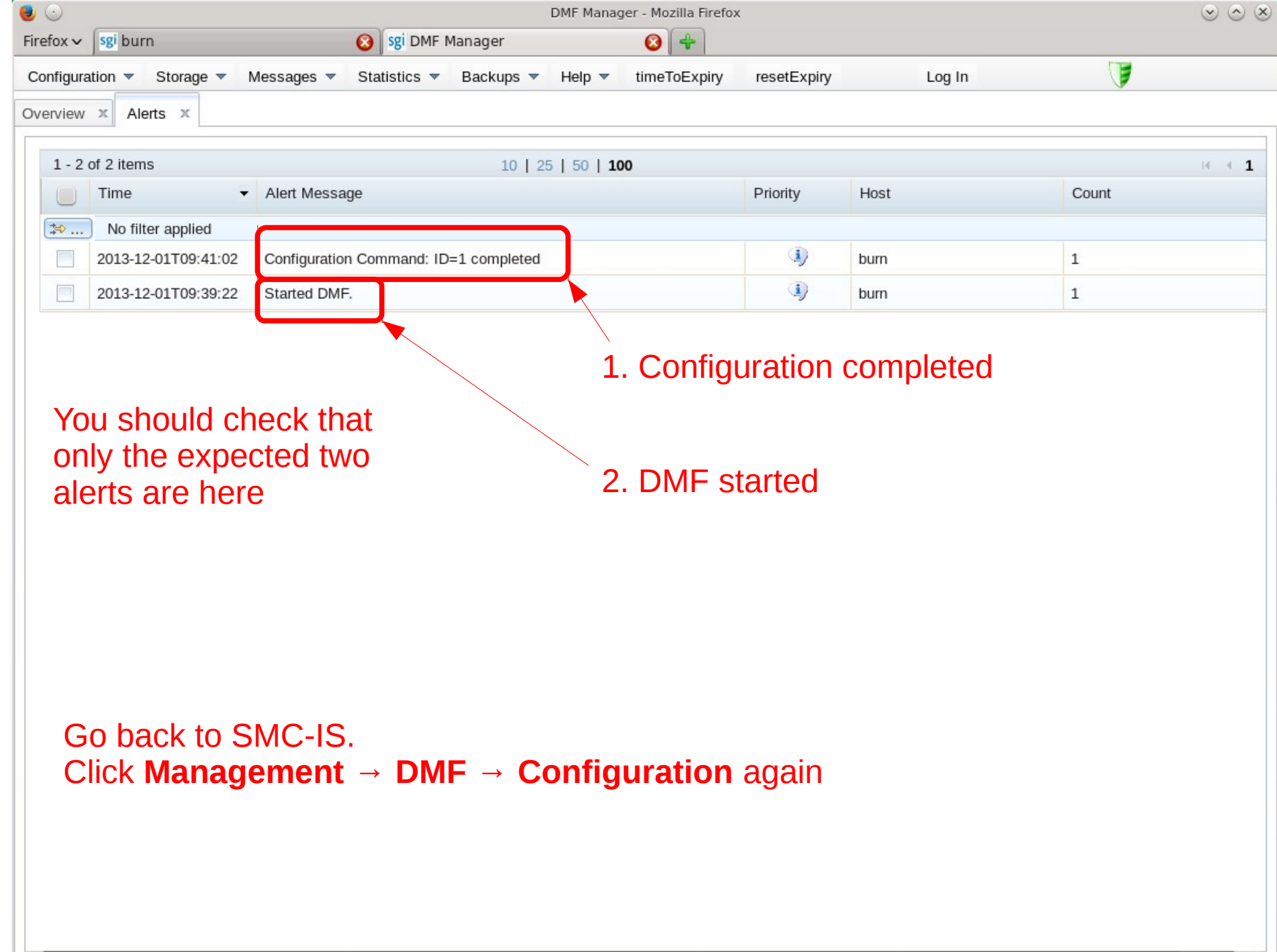

| •                                                                                                    | burn - Mozilla Firefox                                                                                                    | $\odot$ $\odot$                                                                                                    |
|----------------------------------------------------------------------------------------------------|----------------------------------------------------------------------------------------------------|----------------------------------------------------------------------------------------------------|
| Firefox ✓ sgi burn                                                                                    | 🔕 🛐 DMF Manager 🛛 😣 💠                                                                                                    |                                                                                                    |
| sgi                                                                                                   | InfiniteStorage <sup>™</sup> Gateway                                                                                                    | Management Center                                                                                                    |
| Monitoring Management                                                                                 | Server: burn.americas.sgi.com                                                                                                    | Refresh Help 🔻 Log Out                                                                                                    |
| Management x                                                                                          | DMF Configuration                                                                                                    |                                                                                                    |
| Storage                                                                                               | Probe Hardware This library has b                                                                                                    | een configured                                                                                                    |
| Filesystems<br>DMF<br>Configuration<br>Services<br>NFS Exports<br>CIFS Shares<br>Failure Notification | Configured Libraries<br>L00 - Vendor: SGI Product: COPAN Serial Number: 8VM100<br>Reconfigure Library<br>Shelves Available for Configuration<br>Vendor: SGI Serial Number: COPANSYS000000008030<br>Shelf Name CO0<br>Configured Filesystems<br>/dmfusr1<br>User Filesystems Available for DMF Management<br>/dmfusr2 (/xfs_private/dmfusr2)<br>Recent Log Apply Help | You can reconfigure it:<br>add/remove/swap drives, add<br>volumes, repair a configuration<br>that has cables swapped<br>WPN: 5000ed55f86d0301 WWPN: 5000ed55f86d0302<br>You can add new libraries.<br>This filesystem has been<br>configured. |
| System                                                                                                |                                                                                                    | You can add new filesystems.                                                                                                    |
| Operations                                                                                            |                                                                                                    |                                                                                                    |

### **Bob's Your Uncle**

- Repeat until all the libraries and all the filesystems are configured
- Then you're done!
- Have a donut...

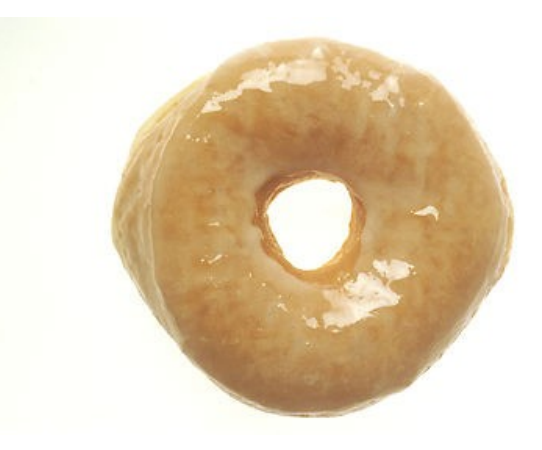

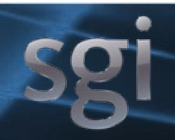

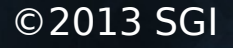

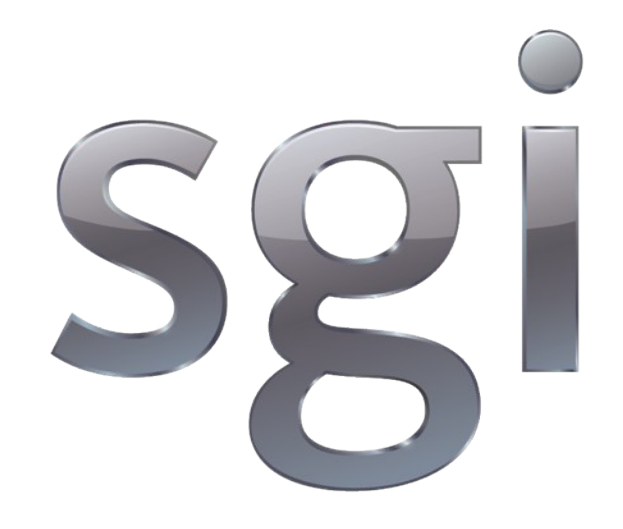

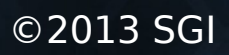